# Snabbguide

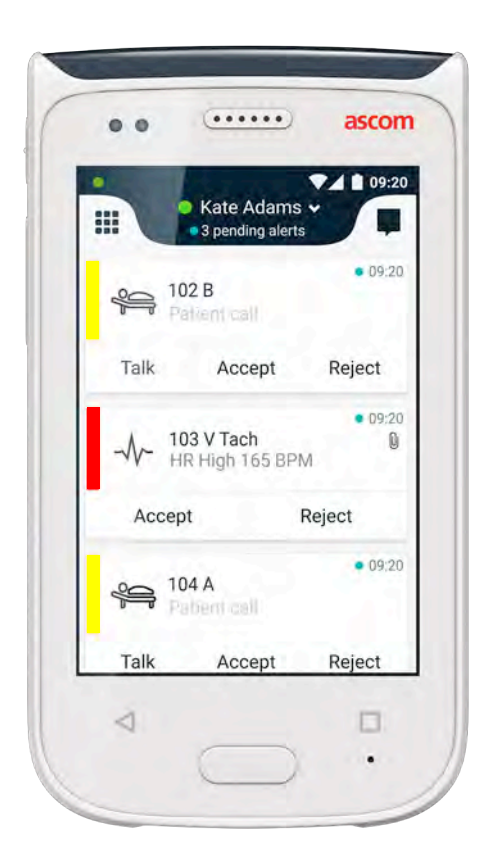

# Ascom Myco 2

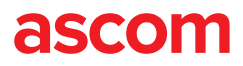

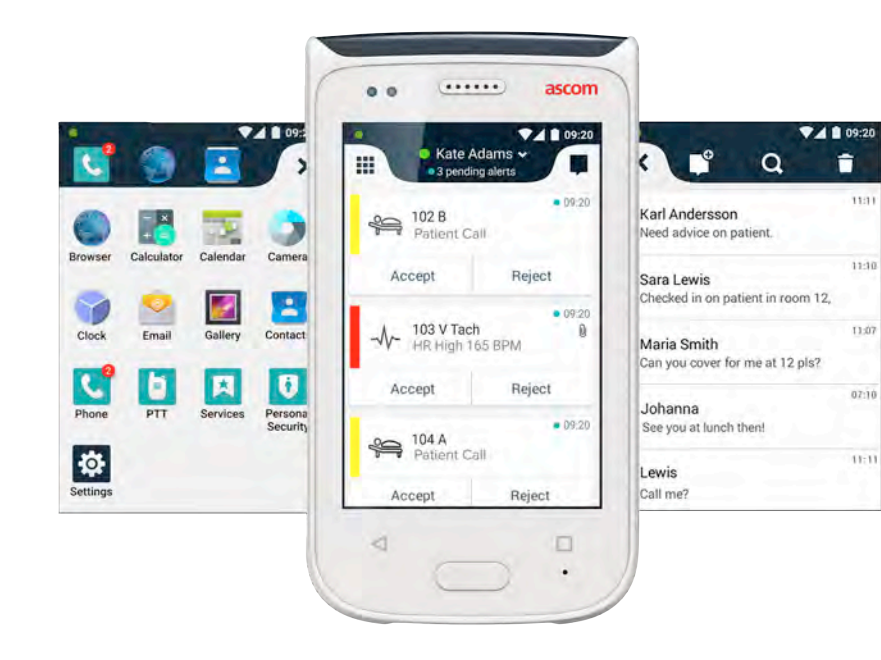

### Inledning

Snabbguiden ger en kort översikt över de vanligaste funktionerna och egenskaperna för Ascoms handset Myco 2.

Bilderna i denna snabbguide har hämtats från ett handset med engelskt användargränssnitt. Vissa funktioner som beskrivs i denna snabbguide kan skilja sig åt från funktionerna i ditt handset beroende på systemkonfigurationen. Skärmbilder kan därför också skilja sig åt från hur skärmen på ditt handset ser ut.

Informationen i detta dokument kan ändras utan ett föregående meddelande.

Mer detaljerad information om Ascom Myco 2 finns i användarhandboken (endast engelsk version): https://www.ascom.com/MycoUserDoc

### Innehåll

| Översikt                     |    |
|------------------------------|----|
| Handset                      | 1  |
| Knappar                      | 2  |
| Vyer                         |    |
| Frontdisplayen               | 3  |
| Navigera mellan Vyer         | 4  |
| Topdisplayen                 | 4  |
| Aviseringsfältet             | 5  |
| Genvägspanelen               | 6  |
| Inloggning                   |    |
| Logga in på Handsetet        | 7  |
| Logga ut från Handsetet      | 8  |
| Larm                         |    |
| Larmsöversikt                | 9  |
| Larmfärger                   | 9  |
| Larmikoner                   | 10 |
| Inkommande Larm              | 11 |
| Hantera ett Larm             | 12 |
| Akutlarm                     | 12 |
| Varningar                    |    |
| Varningar                    | 13 |
| Varningar om Låg Batterinivå | 14 |
| Kommunikation                |    |
| Ringa Samtal                 | 15 |
| Meddelandehantering          | 15 |
| Laddning                     |    |
| Ladda Batteri                | 16 |
| Ladda Handset                | 17 |

# Översikt Handset

- Strömknapp (på / av) 1.
  - Volym (upp / ner) 2.
  - 3. Flerfunktions-/larmknapp
  - 4 Topdisplayen
  - Ascom IR-positionering 5.
  - LED-signalljus 6.
  - Frontdisplayen 7.
  - 8 Tillbakaknapp
  - Hemknapp 9

- Mikrofon 10.
- 11. Översiktsknapp
- Utbytbar färgmärkning för klips 12.
- Kamera/streckkodsläsare 13.
- 14. Klämma
- Batteri 15.
- Lås på batterilucka 16.
- Laddningskontakt av mikro-usb-17. typ

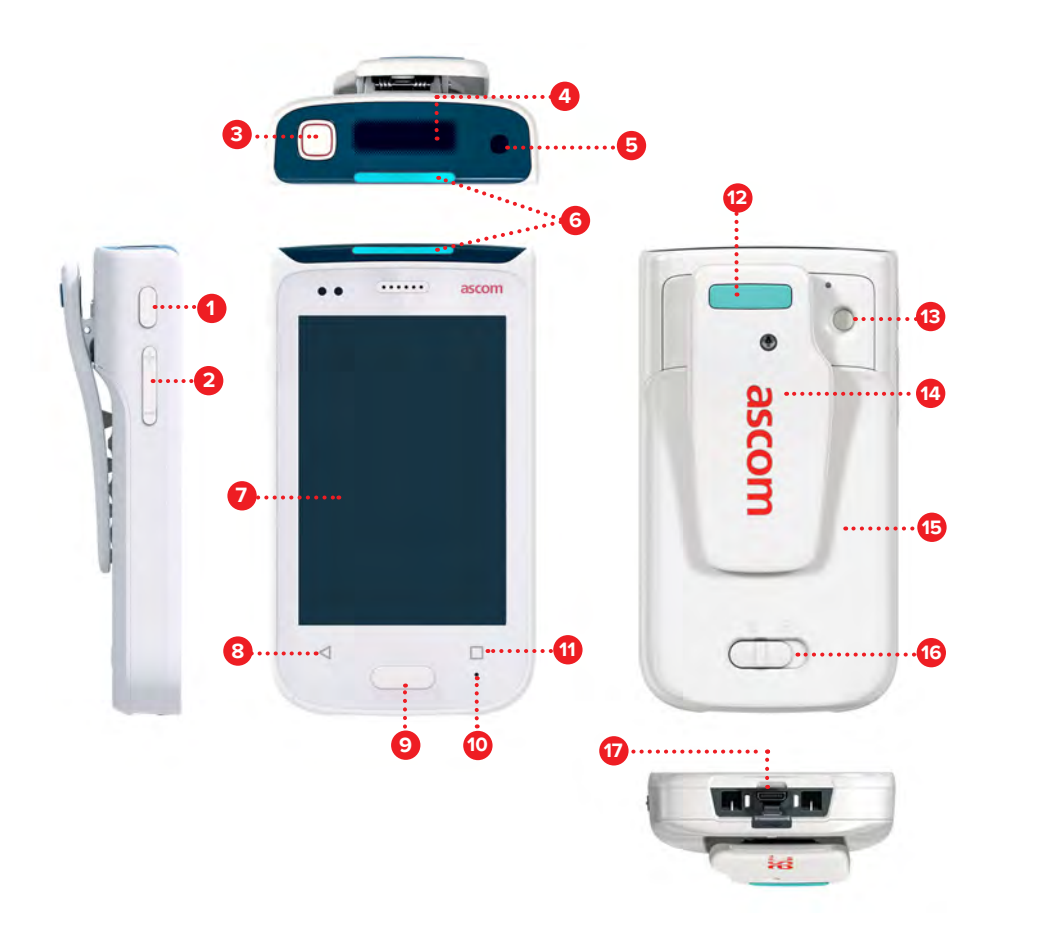

### **Knappar**

Handsetet är utrustat med sex knappar: Flerfunktions-/larmknapp, Strömknapp, Volym, Tillbakaknapp, Hemknapp och Översiktsknapp.

### Flerfunktions-/larmknapp 3

Beroende på konfigurationen kan denna knapp användas för olika . ändamål. Man kan till exempel skicka ett personlarm eller ringa ett telefonsamtal i högtalarläge.

### Strömknapp (på / av)

- Håll intryckt för att slå på / av handsetet.
- Tryck för att väcka skärmen från viloläge.
- Tryck för att låsa och försätta handsetet i viloläge. .

### Volym (upp / ner) 2

- Tryck uppåt för att höja eller nedåt för att sänka högtalarvolymen. .
- Håll intryckt för att försätta enheten i tyst läge. .

### Tillbakaknapp 8

Tryck för att navigera bakåt till föregående skärm.

### Hemknapp 9

- Tryck för att väcka skärmen från viloläge.
- l upplåst läge, tryck för att navigera till Larmvyn från valfri skärm. .

### Översiktsknapp 11

Tryck för att visa en lista över alla aktiva appar.

### Frontdisplayen

Frontdisplayen är handsetets huvuddisplay där man kan använda installerade appar, hantera larm och kommunicera med sina kollegor.

Gränssnittet är indelat i tre separata vyer:

Larmvyn  $\blacksquare$  är handsetets huvudvy. Alla larm och deras aktuella status visas här.

Appvyn 🕕 visar alla appar som installerats på handsetet.

l Konversationsvyn 🕕 kan du läsa och skicka meddelanden till dina kollegor.

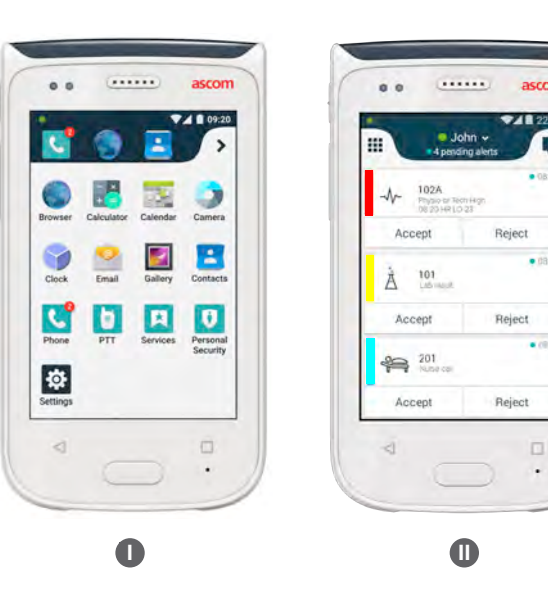

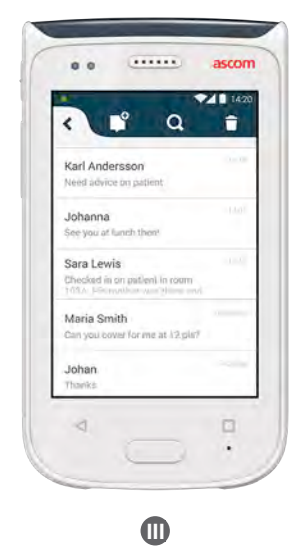

### Navigera mellan Vyer

Larmvyn 🕕 är mittläget på handsetet.

Öppna Appvyn **1** genom att svepa på åt höger från Larmvyn eller trycka på **Rutnätssymbolen** i det övre vänstra hörnet.

Öppna Konversationsvyn 🕕 genom att svepa åt vänster eller trycka på **Konversationssymbolen** i skärmens övre högra hörn.

Gå tillbaka till Larmvyn genom att svepa i den aktuella vyns motsatta riktning eller trycka på Hemknapp.

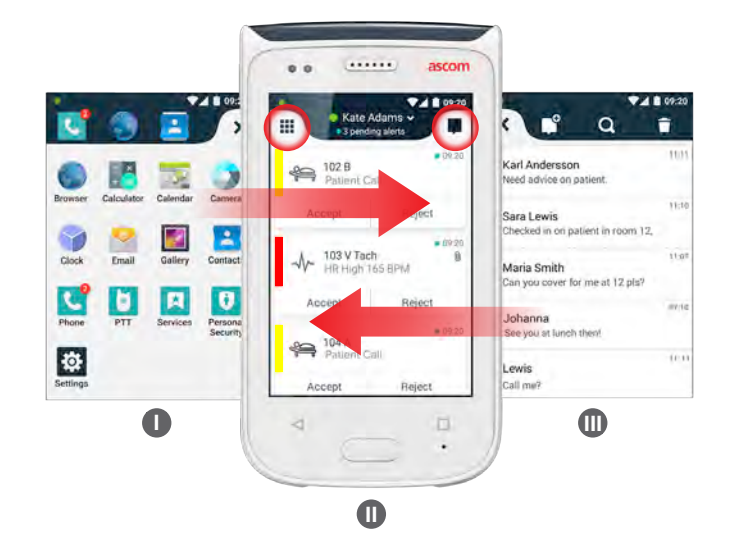

### Topdisplay

När du bär handsetet i fickan eller har fäst det på kläderna med klipset, använd topdisplayen för att enkelt se inkommande larm, meddelanden och telefonsamtal.

Om du har flera ohanterade larm, kan man få en snabb överblick av larmen i topdisplayen, sorterade efter prioritet. När alla larm har visats en gång kommer det äldsta larmet med högst prioritet att visas igen.

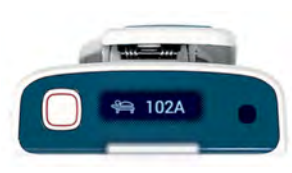

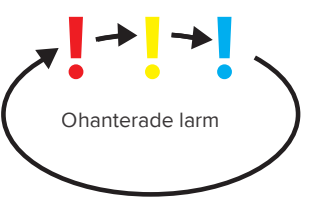

### Aviseringsfältet

Aviseringsfältet visar en lista över alla aviseringar såsom meddelande, SMS och larm. Aviseringar visas både i aviseringsfältet och på låsskärmen.

Visa Aviseringsfältet genom att svepa nedåt från frontdisplayens överdel. Du kan öppna Aviseringsfältet från valfri skärm.

Dölj Aviseringsfältet genom att svepa uppåt eller tryck utanför panelen eller tryck på Tillbakaknappen 🔺 eller 🔋 Hemknappen.

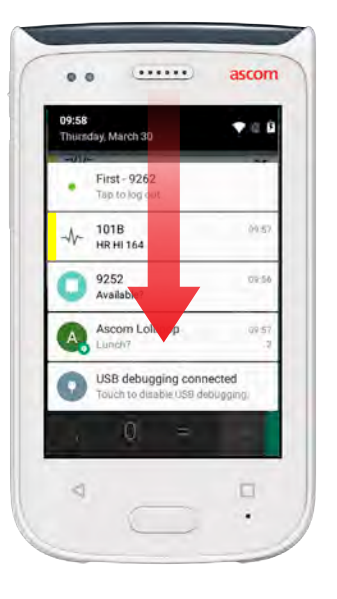

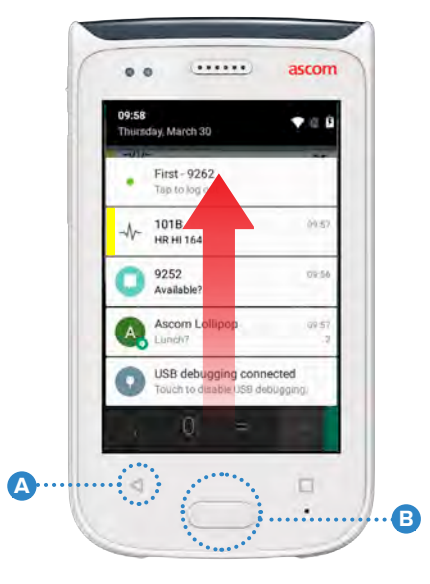

### Genvägspanelen

Genvägspanelen ger snabb åtkomst till appar och funktioner och kan konfigureras så att den innehåller upp till fyra genvägar.

Öppna Genvägspanelen genom att svepa uppåt från topdisplayens nederdel. Du kan öppna Genvägspanelen från valfri skärm.

Dölj Genvägspanelen genom att svepa nedåt eller tryck på Tillbakaknappen A eller B Hemknappen.

Genvägarna i Genvägspanelen beror på systemkonfigurationen. Kontakta

OBS: din systemadministratör om du inte kan hitta Genvägspanelen eller vill ändra genvägarna.

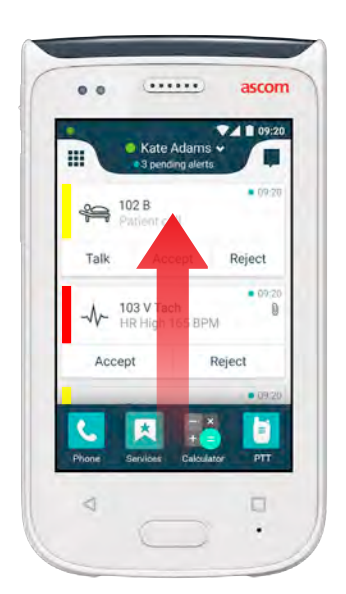

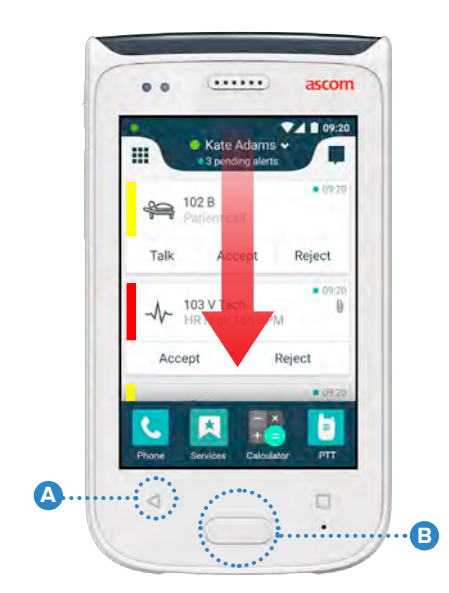

### Logga in på handsetet

Beroende på systemkonfigurationen kan det vara nödvändigt att logga in för att komma åt funktioner såsom meddelande- och larmshantering.

På låsskärmen sveper du uppåt från skärmens nederdel eller så trycker du 1 två gånger på inloggningsnotifieringen. Ange PIN-kod eller lösenord vid behov.

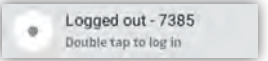

I upplåst läge, tryck på Hemknappen 🛕 för att gå till Larmvyn. OBS:

- I den öppnade meddelandelistan, tryck på Logga in. 2
- Ange användarnamn och lösenord i respektive ruta och tryck på Logga in. (3

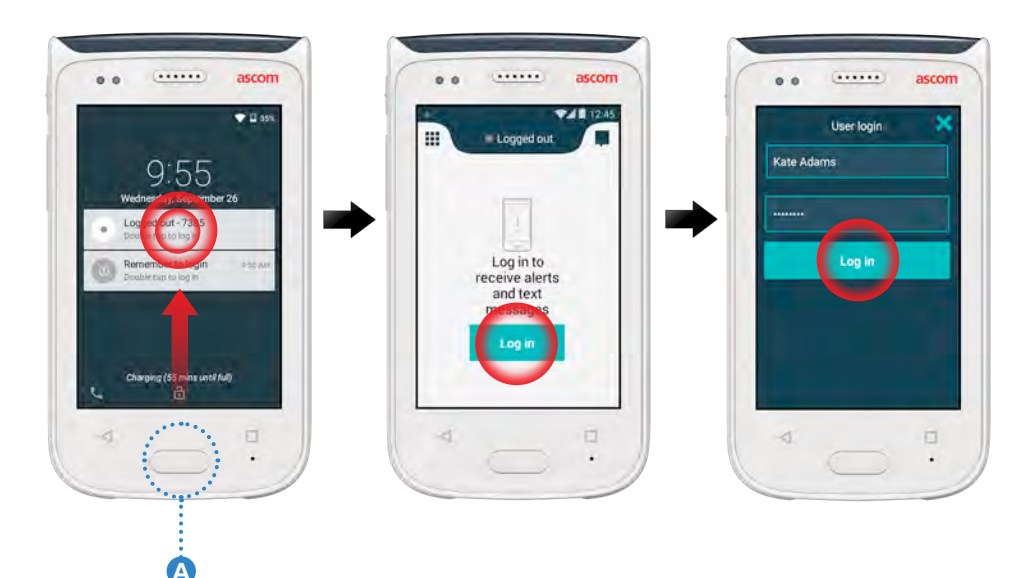

# Logga ut från handsetet

### Logga ut från Meddelandelistan:

Tryck på 1 2 användarnamnet i det övre fältet. Reject 101 Á Reject Accept 201 Reject Accept

|         | Set your status | × |
|---------|-----------------|---|
| 🗸 o Áva | ailable         |   |
| -       | 7               |   |
| ÷ Log   | out             |   |
|         |                 |   |
|         |                 |   |
|         |                 |   |
|         |                 |   |

I menyn Ange din

status, tryck på

Logga ut.

|                       |                                 |           | aso   |
|-----------------------|---------------------------------|-----------|-------|
|                       | -                               |           | 9     |
|                       |                                 |           |       |
|                       |                                 | diam'r.   |       |
| You                   | her her                         | e<br>e    | Y UD  |
| You<br>Are you<br>Can | alerts w<br>hon<br>a sure you y | ent to la | ogout |

Tryck på Logga ut

för att bekräfta.

### Logga via Aviseringsfältet:

- Svep nedåt från 1 skärmens överdel för att öppna Aviseringsfältet.
- 2 Tryck två gånger på Ändra status eller logga utt.

.....

1018 Physic or Tech 14:58 HR LO 23

4000

Tryck på Logga ut för att bekräfta.

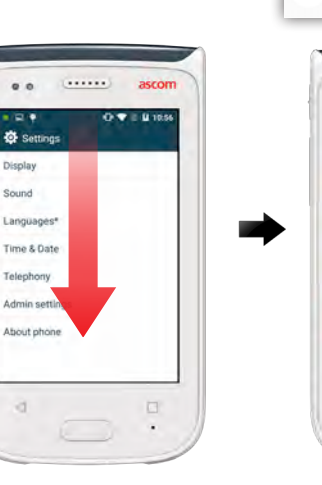

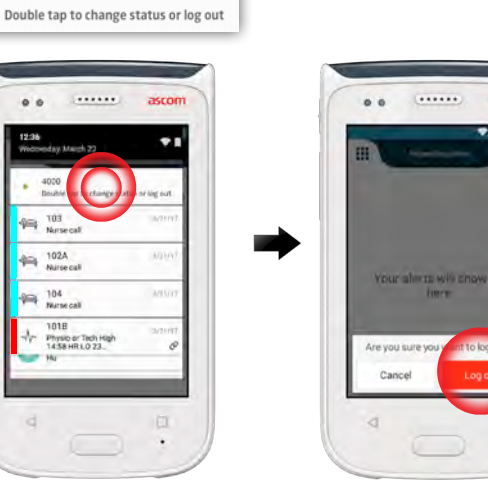

### Larmsöversikt

Larm

- Färg för kategori/prioritet 1.
- Ämne, t.ex. plats 2.
- Händelseinformation 3.
- Ohanterad larm 4.
- 5. Tidsstämpel
- 6 Alternativ
- Larmikon 7.

### Larmfärger

Färger kan användas för att visa kategori eller prioritet för ett larm. Larmfärg visas i färgfältet till vänster om varje larm. För inkommande larm visas även färgen på LED-indikatorn på handsetets överdel.

Användningen av färger beror på inställningarna och kan skilja sig åt OBS: mellan olika systemkonfigurationer.

| Färg för kategori/prioritet | Röd      |   |
|-----------------------------|----------|---|
| Prioritet                   | Hög      | ŀ |
|                             |          | - |
| Färg för kategori/prioritet | Gul      | Г |
| Prioritet                   | Medelhög | L |
|                             |          | L |
|                             |          | - |
| Färg för kategori/prioritet | Blå      |   |
| Prioritet                   | Låg      | μ |

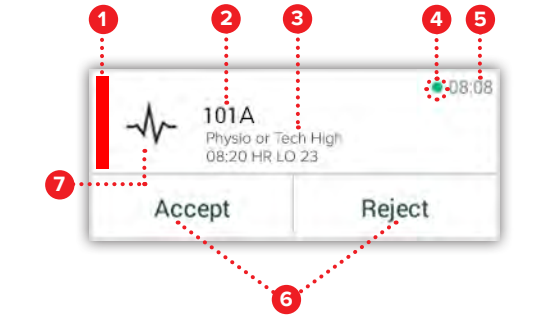

101A

101 Lab result

201 Patient Call 9

Accept

Accept

Accept

Physio or Tech High 08:20 HR LO 23

D8:08

• 08:08

08:08

Reject

Reject

Reject

### Larmikoner

Larmikoner används för att visa larmtyp.

Ikonerna är beroende av hur systemet är konfigurerat och kan skilja sig åt OBS: mellan olika system. ........

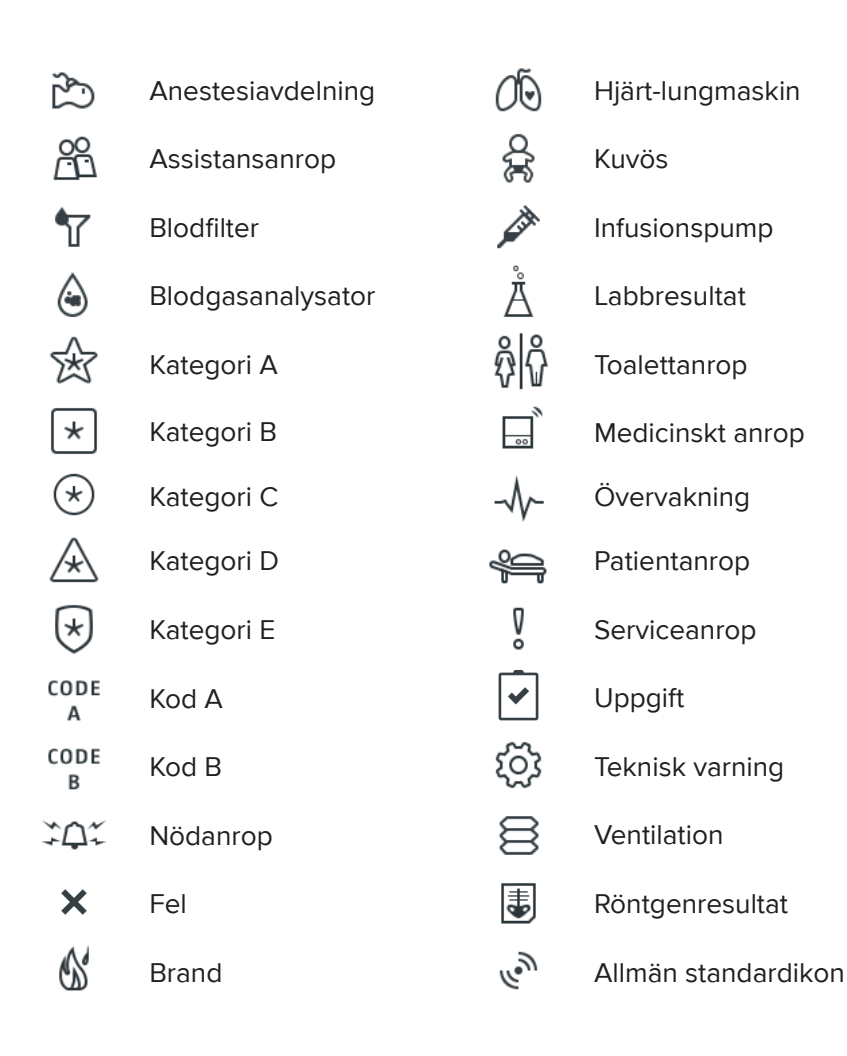

ascom

ascom

### Inkommande Larm

Larm

På ett låst handset **1** visas ett inkommande larm både på topdisplayen och frontdisplayen som en färgkodad larmnotis. Larm indikeras även genom att LED-signalljuset **A** blinkar i färgen och genom att handsetet avger ett ljud och vibrerar.

I Larmvyn 🕕 sorteras inkommande larm efter tid, med det senaste larmet överst.

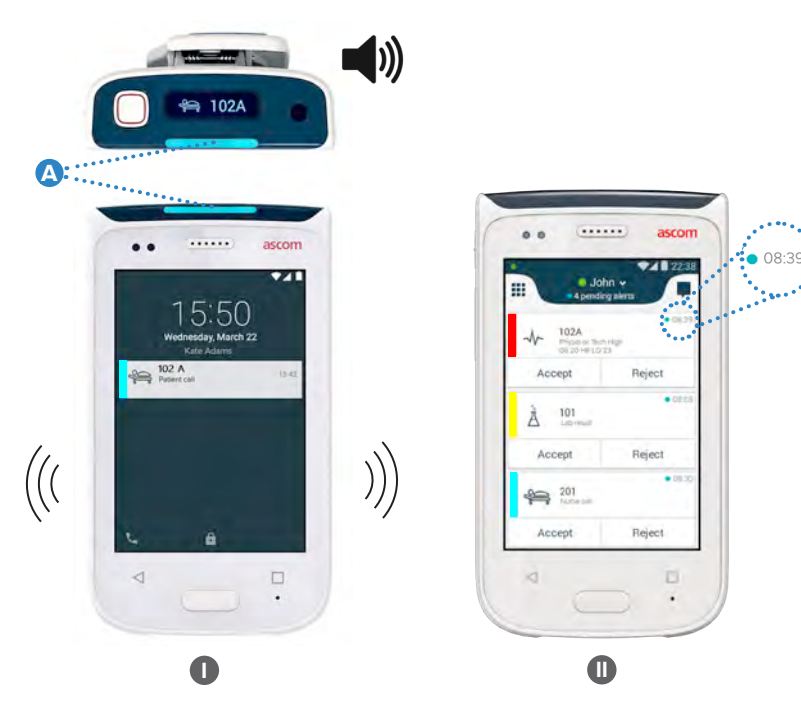

l upplåst läge visas larmnotiser överst på skärmen. Om det kommer flera larm inom en kort tid, visas det senaste larmet ovanpå de andra.

Svep notisen uppåt eller åt endera sidan, eller tryck på ★ ikonen för att dölja den.

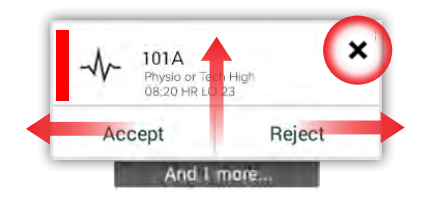

Tryck på notisen för att öppna den.

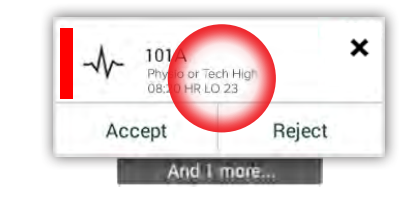

# Hantera ett Larm

Det finns tre sätt att svara på larm på låsskärmen:

Svep larmnotisen nedåt för att se valbara alternativ. Tryck två gånger på larmnotisen.

Lås upp handsetet och gå till Larmvyn.

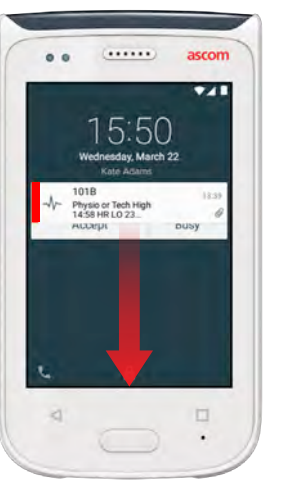

# Contractions of the second second sec

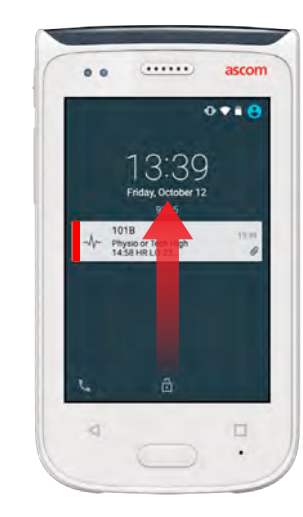

### Akutalarm

Akutlarm har högsta prioritet och indikerar omedelbar fara eller nödsituation.

**Kod B-larm** är ett exempel på ett larm om akut läge som meddelas genom:

- Högljudd siren
- Blinkande blått och rött LED-signalljus
- En Kod B-ikon
- En röd ram runt larmet
- Vibration

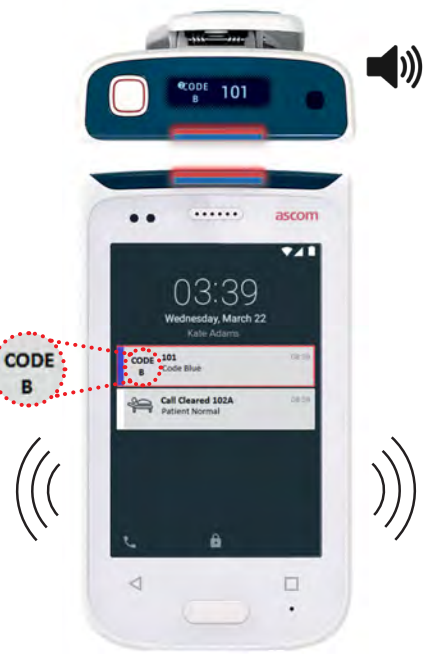

## Varningar

Varningsmeddelanden visas på frontdisplayen som färgkodade notifieringar. Varningar visas även när skärmen är låst.

OBS: Varningsmeddelandet finns kvar på handsetet tills problemet är åtgärdat.

Visa hela varningsmeddelandet på en upplåst skärm genom att trycka på varningsaviseringen.

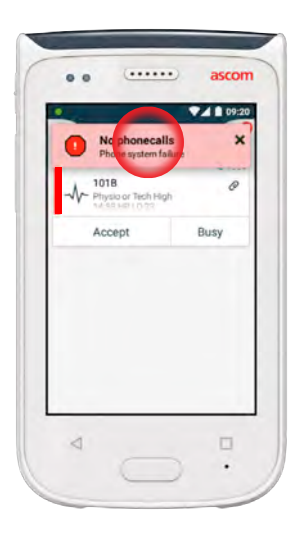

Öppna aviseringen igen genom att trycka på **Varningsikonen** (A) i Larmvyn.

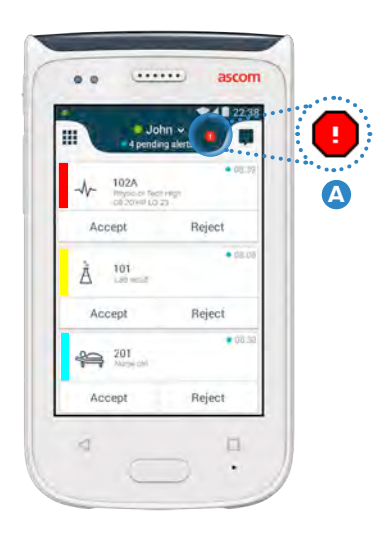

### Varningsmeddelande Exempel

Nedan finns exempel på varningsmeddelanden som kan visas på handsetet och som normalt kräver hjälp från en systemadministratör för att kunna åtgärdas.

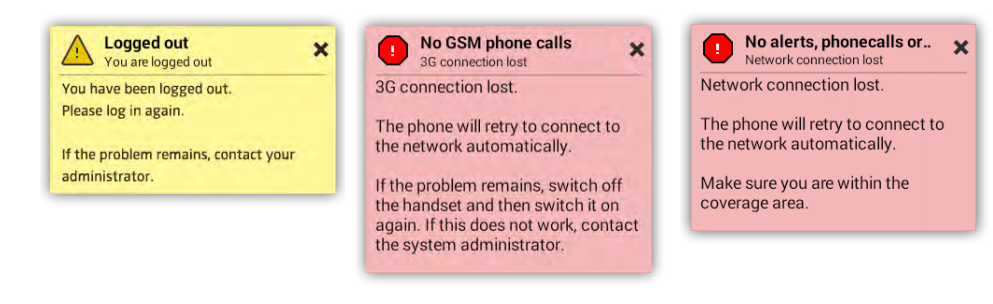

# Varning om Låg Batterinivå

**Om batterinivån är 15 % eller lägre** ska du ladda batteriet så snart som möjligt.

En batterinivå på 15 % eller lägre indikeras genom att:

- Handsetet piper en gång
- LED-signalljuset blinkar orange
- Symbol för låg batterinivå
- "Låg batterinivå" varningen
- Handsetet vibrerar en gång

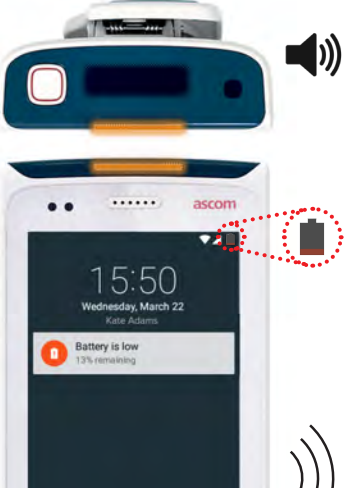

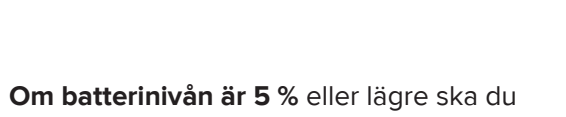

Om batterinivån är 5 % eller lägre ska og ladda batteriet genast.

En batterinivå på 5 % eller lägre indikeras genom att:

- Handsetet piper en gång varannan minut
- LED-signalljuset blinkar rött
- Tom batterisymbol
- "Låg batterinivå" varningen
- Handsetet vibrerar en gång varannan minut

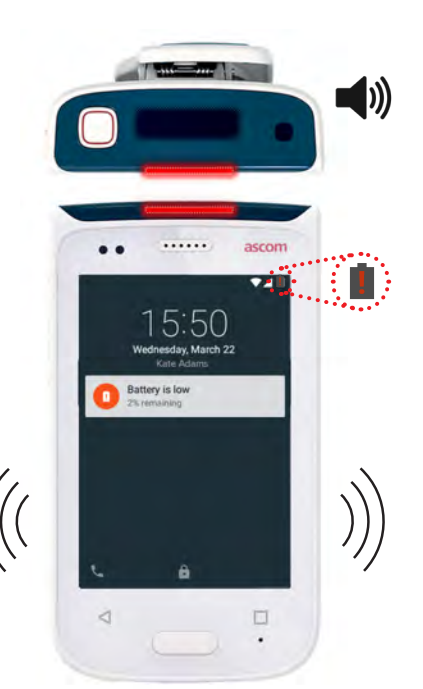

13 ascom

### **Ringa samtal**

1 På låsskärmen, svep **Telefonikonen** (A) i det nedre vänstra hörnet, åt höger.

OBS: I upplåst läge tryck på ikonen för **Telefonappen** 🔽 i Appvyn.

 Välj mellan att slå telefonnumret manuellt, välja en kontakt i listan över senaste samtal B, eller sök i telefonboken C.

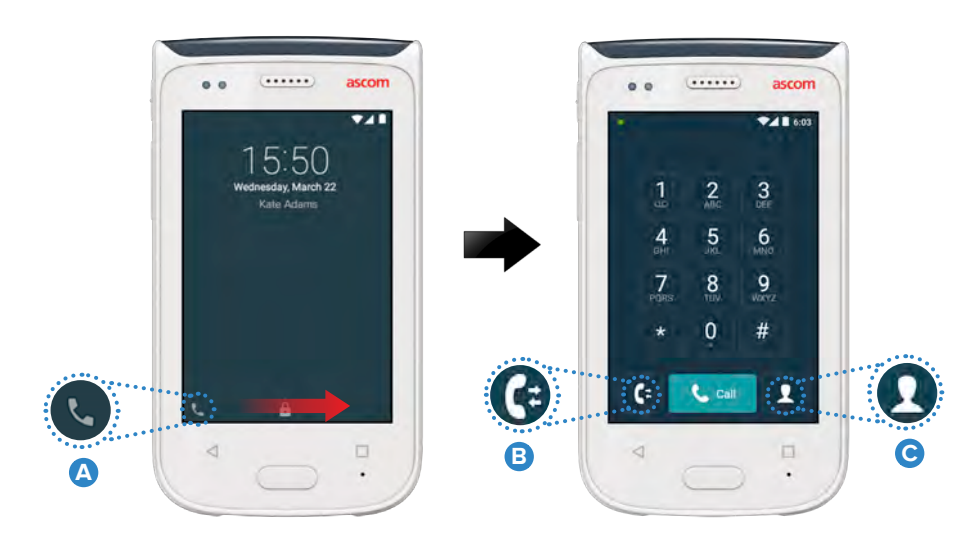

# Meddelandehantering

I Konversationsvyn, tryck på **Nytt meddelande**-ikonen D för att skriva ett nytt meddelande, eller så tryck på ett meddelande för att läsa och svara på det.

|          | e e ascom                                      |
|----------|------------------------------------------------|
| <b>D</b> |                                                |
|          | Karl Andersson<br>Need advice on patiens       |
|          | Johanna<br>See you at lunch them               |
|          | Sara Lewis<br>Checked in an untent in room     |
|          | Maria Smith<br>Can you cover for me at 12 pls? |
|          | Johan<br>Thanks                                |
|          | 4 0                                            |

### Ladda Batteri

Handsetet har ett uppladdningsbart batteri. För att ladda det, använd batteriladdfacket.

### Batteriladdfacket

- 🕦 Skjut batteriluckans lås 🙆 åt höger för att frigöra batteriluckan.
- 2 Ta ur batteriet från handsetet.
- Placera batteriet i ett laddningsfack. Skjut batterilåset åt vänster. Om batteriet satts i korrekt övergår LED-indikatorn till röd för att visa att batteriet laddas
- 4 Batteriet är fulladdat när LED-indikatorn blir grön.

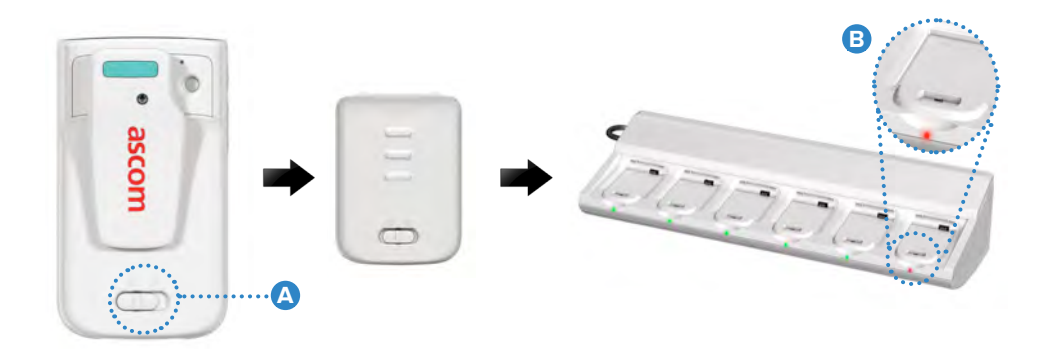

### Ladda Handset

Det finns två sätt att ladda handsetet: antingen med ett laddfack för handset eller en mikro-usb-kabel.

### Laddfack för Handset

- Placera handsetet i ett laddningsfack 
  Om handsetet har satts i korrekt visas laddningsskärmen med batteriets laddningsnivå och ägarens ID/namn
   .
- 2 Batteriet är fulladdat när LED-indikatorn blir grön.

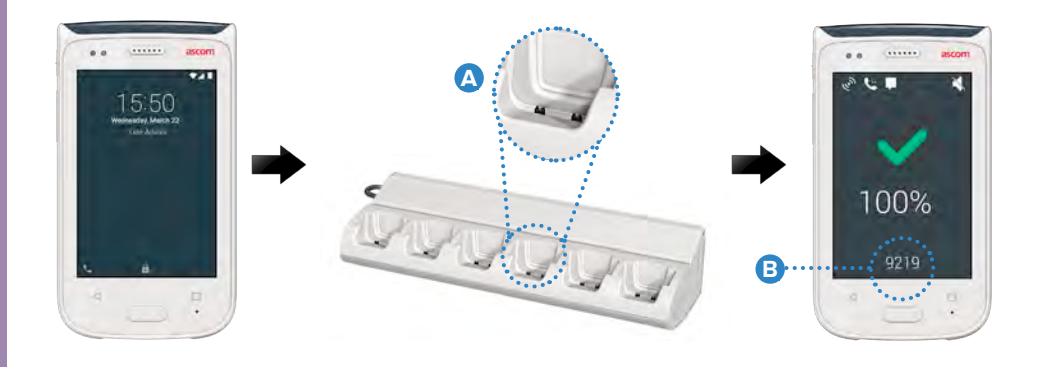

### Mikro-usb-kabel

- Öppna laddningskontaktens lock O på handsetets nederdel.
- 2 Anslut mikro-usb-kabeln 🕑 till laddningskontakten på handsetet.
- 3 Anslut usb-nätadaptern till ett eluttag.
- 4 Batteriet är fulladdat när LED-indikatorn blir grön.

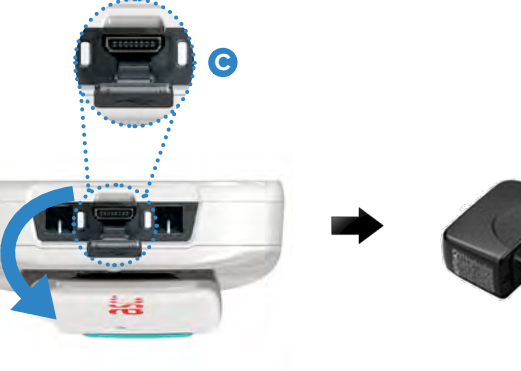

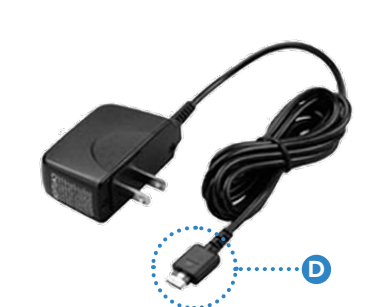

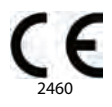

### Manufacturer Ascom (Sweden) AB Grimbodalen 2 40276 Gothenburg Sweden Phone: +46 31 55 93 00 ascom.com

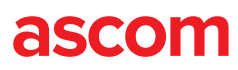